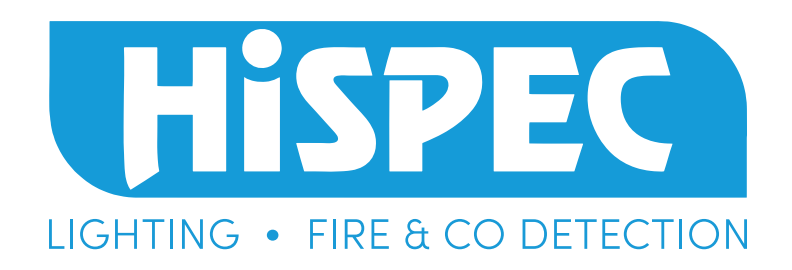

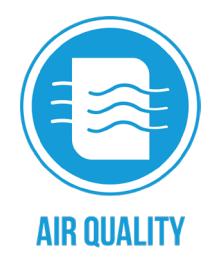

**OUICK START GUIDE** 

# SMART VAPE DETECTOR

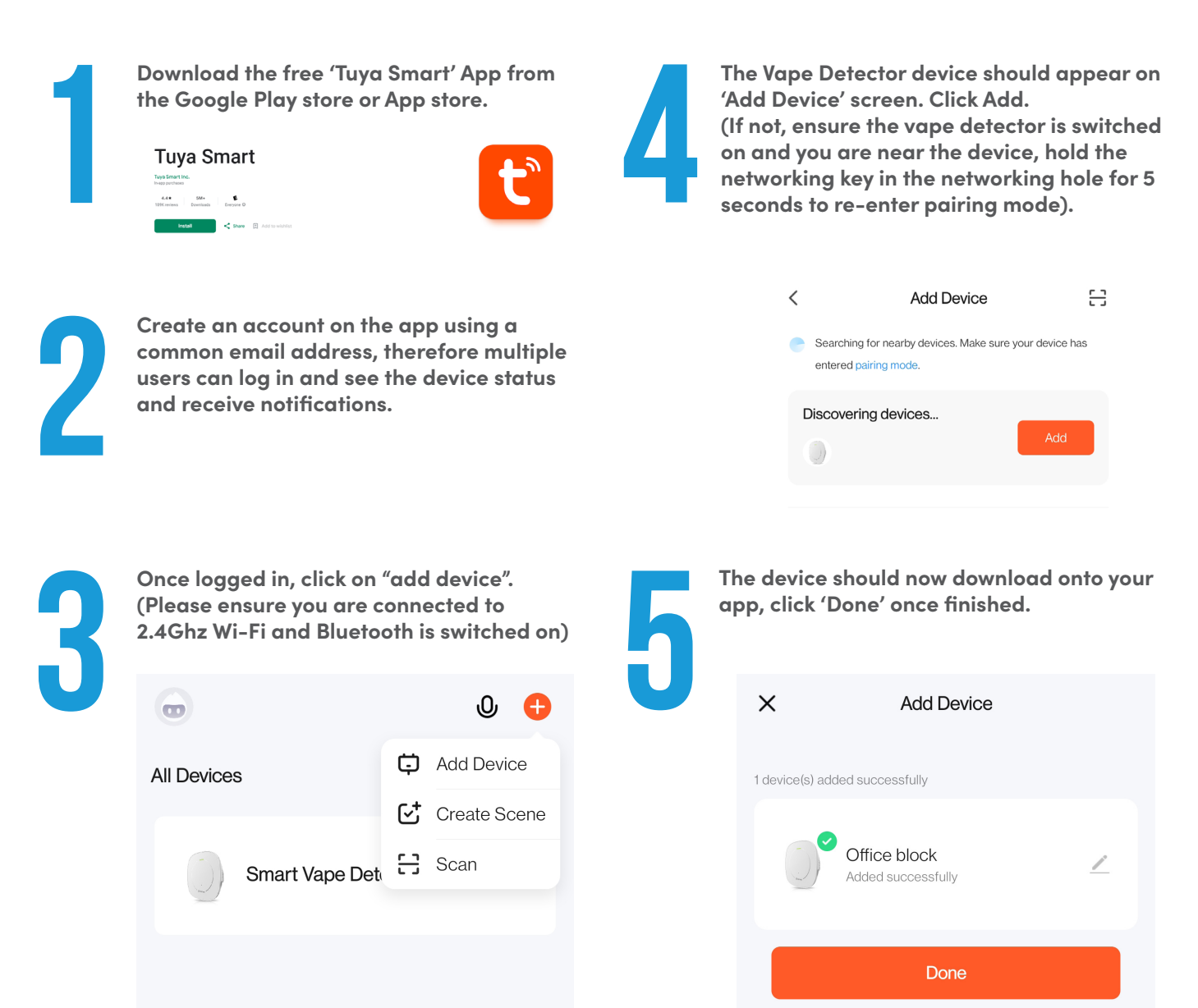

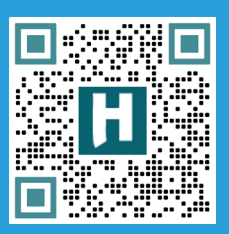

### SCAN ME

To visit the online product page on our website for specs, datasheet, FAQs and place orders (via account).

### Hispec Electrical Products Ltd Unit 21, Drumhead Road Chorley North Business Park Chorley, Lancashire, PR6 7BX www.hispec.co.uk customerservices@hispec.co.uk | 01257 262197

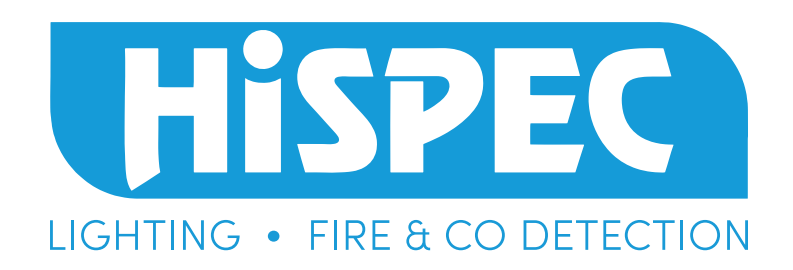

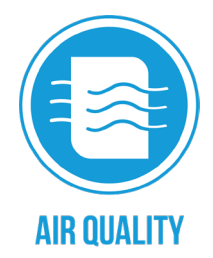

## **SMART VAPE DETECTOR**

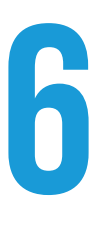

The device is now ready to detect vape! You can set the alarm notification threshold by clicking the 'Settings' tab on the vape detector status page. Ensure the notifications sliders are in the 'on' position to receive all alarm notifications. Your phone/tablet may have its own permissions in device settings, these settings must be set to 'Receive all notifications' from the Tuya Smart App.

|                     | Office block                     | ¢∠                    | <            |  |
|---------------------|----------------------------------|-----------------------|--------------|--|
|                     |                                  |                       | Alarm three  |  |
| 4 ~ ~               |                                  |                       | Indicator sv |  |
| Excellent           | Excellent                        |                       |              |  |
|                     |                                  |                       | Creat Sma    |  |
| Daily PM2.5 record  | ug/m³)                           | PM2.5                 | Alarm set    |  |
| 08-23 08-24 08      | -25 08-26 08-27 0<br>1.0 1.0 1.0 | 8-28 08-29<br>1.0 1.0 | PM2.5 exce   |  |
| PM2.5 history recor | rd 😗 Ce                          | oncentration          | PM2.5 fault  |  |
| 1.2                 |                                  |                       |              |  |
| 0.9                 |                                  |                       |              |  |
| 0.6                 |                                  |                       |              |  |
| 0.3                 |                                  |                       |              |  |
| 0                   |                                  |                       |              |  |
| 02:00 03:00         | 04:00 05:00 06:00                | 07:00 08:00           |              |  |
| Da                  | v Month Vear                     |                       |              |  |

| <   | < Settings                  |            |
|-----|-----------------------------|------------|
|     | Alarm threshold setting     | 75 µg/m³ > |
|     | Indicator switch            |            |
|     | Device log                  | >          |
|     | Creat Smart                 | >          |
|     | Alarm set                   |            |
|     | PM2.5 exceeding limit alarm |            |
|     | PM2.5 fault                 |            |
|     |                             |            |
|     |                             |            |
|     |                             |            |
| .00 |                             |            |

### **QUICK START GUIDE**

Ensure 'Offline Notification' is switched on to receive tamper and offline notifications. You can rename the device by clicking on the pen icon, this is useful if multiple vape detectors are installed in one building.

### <

| Office block                | $\underline{\checkmark}$ |
|-----------------------------|--------------------------|
| Device Information          | >                        |
| Tap-to-Run and Automation   | >                        |
| Device Offline Notification |                          |
| Offline Notification        |                          |
| Others                      |                          |
| Share Device                | >                        |
| Create Group                | >                        |
| FAQ & Feedback              | >                        |
| Add to Home Screen          | >                        |
| Check Device Network        | Check Now >              |
| Device Update               | No updates available >   |
|                             |                          |

Remove Device

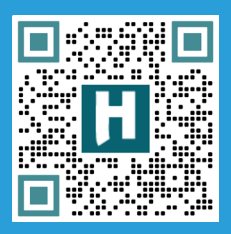

### SCAN ME

To visit the online product page on our website for specs, datasheet, FAQs and place orders (via account).

#### **Hispec Electrical Products Ltd**

Unit 21, Drumhead Road Chorley North Business Park Chorley, Lancashire, PR6 7BX www.hispec.co.uk customerservices@hispec.co.uk | 01257 262197